# UNITED STATES BANKRUPTCY COURT SOUTHERN DISTRICT OF NEW YORK

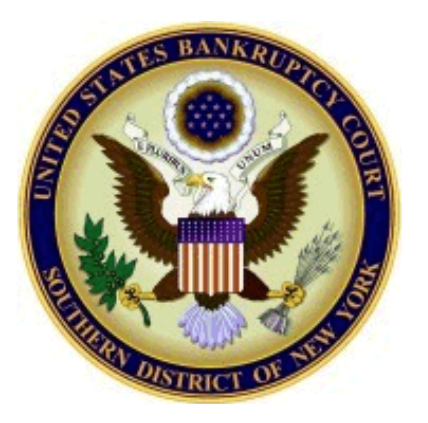

# **CM/ECF Version 5.0/5.1 Upgrade**

# **Guide to New Features for Attorneys & Law Firm Staff**

4/29/2013

# **Bankruptcy CM/ECF Version 5.0/5.1 Changes**

| Multiple SSN or Tax Identification Numbers2 |
|---------------------------------------------|
| CLAIMS / CREDITORS WARNING MESSAGE          |
| CREDITOR MAILING MATRIX (LIST OF CREDITORS) |
| REPORTS                                     |
| I. Docket Report4-6                         |
| II. Docket Activity Report                  |
| III. Cases Report7                          |
| IV. Claims Register                         |
| ATTORNEY/PARTY ASSOCIATION                  |
| Claims Transfer Filing Fee10                |
| NOTICING: NEF ENHANCEMENTS11                |
| QUERY                                       |
| UTILITIES14                                 |

**NOTE:** This version of CM/ECF is compatible with Firefox and Internet Explorer 8 and 9. Internet Explorer 10 is not compatible.

## **MULTIPLE SSN OR TAX IDENTIFICATION NUMBERS**

#### I. Enter up to 5 SSN and Tax ID numbers

Up to five social security and tax identification numbers for each debtor and joint debtor may be entered.

After a social security number or tax id is entered a plus icon appears beside the SSN/ITIN and Tax ID/EIN fields. To add another identification number, click the "plus" icon for another field to be displayed to enter additional number(s). CM/ECF will also format the numbers if you do not insert the hyphens.

| Debtor Information                 |                                      |
|------------------------------------|--------------------------------------|
| Last name Peter Smith, Inc.        | First name                           |
| Middle                             | Generation Title                     |
| SSN/ITIN 999-22-3333 ⊕ 999-99-9999 | Tax Id/EIN 24-5086661 × ⊡ 12-1234567 |
| 7                                  |                                      |

#### II. Display of Multiple Identification Numbers

As is standard with public notices, queries and dockets, only the last four digits of social security numbers are displayed.

|                                      | U.S. Bankruptcy Court<br>Southern District of New York (Manhattan)<br>Bankruptcy Petition #: 13-10019 |
|--------------------------------------|----------------------------------------------------------------------------------------------------|
| Assigned to:                         |                                                                                                    |
| Chapter 11                           |                                                                                                    |
| Voluntary                            |                                                                                                    |
| Asset                                |                                                                                                    |
|                                      |                                                                                                    |
| Debtor                               | represented                                                                                           |
| Peter Smith, Inc.                    |                                                                                                    |
| 50 W. 142nd Street                   |                                                                                                    |
| New York, NY 10027                   |                                                                                                    |
| NEW YORK-NY                          |                                                                                                    |
| SSN / ITIN: xxx-xx-3333, xxx-xx-9876 |                                                                                                    |
| Tax ID / EIN: 24-5086661, 24-5086662 |                                                                                                    |
| U.S. Trustee                         |                                                                                                    |
| United States Trustee                |                                                                                                    |
| 33 Whitehall Street                  |                                                                                                    |
| 21st Floor                           |                                                                                                    |
| New York, NY 10004                   |                                                                                                    |
| (212) 510-0500                       |                                                                                                    |
|                                      |                                                                                                    |

# **CLAIMS / CREDITORS**

#### I. Warning Message on Final Screen

When electronically filing claims, as well as performing creditor maintenance transactions, there will now be a final screen that gives the user a warning when finalizing the transaction.

| SECF                 | Bankruptcy            | Adversary                | Query            | Reports           | Utilities                   | Search            | Logout       |
|----------------------|-----------------------|--------------------------|------------------|-------------------|-----------------------------|-------------------|--------------|
| Case <b>13-10017</b> |                       |                          |                  |                   |                             |                   |              |
| Filename             |                       |                          |                  |                   |                             |                   |              |
|                      | Br                    | owse_                    |                  |                   |                             |                   |              |
| Attachments to 1     | Document: 🖲 No 🥲      | ) Yes                    |                  |                   |                             |                   |              |
| WARNING!! Subi       | mitting this screen o | commits this transactior | n. You will have | no further opport | <u>tunity</u> to modify thi | s submission if y | ou continue. |
| Have you redact      | ed?                   |                          |                  |                   |                             |                   |              |
| Next Clear           |                       |                          |                  |                   |                             |                   |              |

## **CREDITOR MAILING MATRIX**

#### I. List of Creditors (Creditor Mailing Matrix)

The title of the former "Creditor Mailing Matrix" menu item (found under Utilities, Reports and Query) has been changed to "List of Creditors."

| SECF                                                | Bankruptcy | Adversary              | Query             | Reports | Utilities | Search | Logout |
|-----------------------------------------------------|------------|------------------------|-------------------|---------|-----------|--------|--------|
| Mailings<br>List of Creditors<br>Mailing Info for a | Case       | Utilities > Mailings > | List of Creditors |         |           |        |        |

The title of the former "Upload a Creditor Matrix file" menu item has been changed to "Upload list of creditors file."

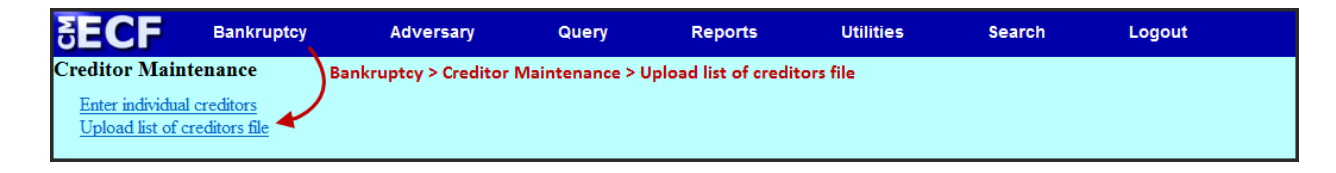

### REPORTS

- I. Docket Report
  - 1. Page counts for documents. A check box is available on the docket sheet selection screen to select page counts. The number of pages is displayed under the document number on the docket sheet. For documents with attachments, the number of documents is shown, as well as, the total number of pages.

| SECF                   | Bankruptcy                                   | Adversary           | Query                                                   | Reports       |
|------------------------|----------------------------------------------|---------------------|---------------------------------------------------------|---------------|
| Docket Shee            | ət                                           |                     |                                                         |               |
| Case number            | 1:13-bk-10018                                | 2013                |                                                         |               |
| © Entered<br>Documents | to                                           |                     |                                                         |               |
| Include:               | d                                            | Document options:   | :<br>                                                   | DE de aumente |
| Links to No            | otices of Electronic Fili<br>s for documents | ng View multiple do | cuments                                                 | or documents  |
| Lingo count            |                                              | 🖾 Create Appendix   |                                                         |               |
|                        |                                              | Include on the Do   | ocket Sheet:<br>ntries in this case<br>ket entries only |               |
|                        |                                              | 🗹 Include PDF do    | cuments                                                 |               |

| Filing Date | #                             | Docket Text                                                                                                    |
|-------------|-------------------------------|----------------------------------------------------------------------------------------------------|
| 01/23/2013  | ● <u>1</u><br>(1 pg)          | Voluntary Petition (Chapter 7). Order for Relief Entered Filed by Nylaw9 on behalf of Matthew James. (Nylaw9) (Entered: 01/23/2013)                                                                                                    |
| 01/23/2013  | • <u>2</u><br>(4 pgs; 2 docs) | Motion for Relief from Stay <i>Regarding Property Located at One Bowling Green</i> filed by Nylaw9 on behalf of KMart. with hearing to be held on 1/31/2013 at 10:00 AM at Courtroom 523 (AJG) (Attachments: # <u>1</u> Exhibit A) (Nylaw9) (Entered: 01/23/2013) |

#### **Docket Report - continued**

2. Create Appendix: include all entries / selected entries only. The Docket Report selection screen now displays additional options under the "Create Appendix" selection to help reduce the size of the documents. By default, the "all docket entries in this case" option is selected and the full public docket sheet is printed.

When the "selected docket entries only" is chosen, the docket sheet printed at the beginning of the appendix document includes only those entries you selected on the following screen.

Include PDF documents is checked by default so that entries selected on the Docket Sheet screen have associated documents included as part of the Appendix document. If this box is unchecked, no documents are included in the Appendix and there will only be a printout of the full or abridged docket sheet based on your selections.

| Docket She                                         | ət                                              |                      |                                                                                                    |
|----------------------------------------------------|-------------------------------------------------|----------------------|----------------------------------------------------------------------------------------------------|
| Case number<br>© Filed<br>© Entered<br>Documents   | r 12-10068                                      | Find<br>to 4/18/2013 | This Case                                                                                                    |
| Include:<br>Terminate<br>Links to No<br>Page count | d parties<br>otices of Electr<br>is for documen | onic Filing<br>its   | Document options:<br>Include headers when displaying PDF documents<br>View multiple documents<br>Create Appendix<br>Include on the Docket Sheet:<br>all docket entries in this case<br>selected docket entries only<br>Include PDF documents<br>(select documents on the next screen) |
|                                                    |                                                 |                      | Format:     O HTML     Text                                                                                                    |
| Sort by Olde                                       | st date first                                   | •                    |                                                                                                    |
| Run Report                                         | Clear 🗖 M                                       | lake these opt       | tions my default                                                                                                    |

#### **Docket Report - continued**

**3. Docket Report Critical Information.** Additional dates and deadlines now appear on the top of the Docket Sheet. These include:

| • 341 meeting date                             | • Deadline for objecting to discharge  |
|------------------------------------------------|----------------------------------------|
| <ul> <li>Deadline for filing claims</li> </ul> | Plan confirmed date                    |
| • Deadline for filing government claims        | • Financial Management Course deadline |

#### Note: The most current date/deadlines are displayed.

| SECF                                                                                                    | Bankruptcy            | Adversary | Query                 | Reports                                                     | Utilities                               | Search                                                    | Logout                                                           |
|----------------------------------------------------------------------------------------------------|-----------------------|-----------|-----------------------|-------------------------------------------------------------|-----------------------------------------|-----------------------------------------------------------|------------------------------------------------------------------|
|                                                                                                    |                       |           | Southern D<br>Bankruj | U.S. Bankruptcy<br>bistrict of New Yo<br>ptcy Petition #: 1 | Court<br>ork (Manhattan<br>13-10022-reg | <b>)</b>                                                  | nte filed: 04/17/2013                                            |
| Assigned to: Judg                                                                                           | e Robert E. Gerber    |           |                       |                                                             |                                         | 341 )<br>Deadline for filing                              | neeting: 05/08/2013                                              |
| Voluntary                                                                                                   |                       |           |                       |                                                             |                                         | Deddine for Jung                                          | ciums: 06/06/2013                                                |
| Asset                                                                                                    |                       |           |                       |                                                             | L                                       |                                                           |                                                                  |
| Debtor<br>Lena Brighton<br>488 West End Av<br>Apt. C<br>New York, NY 10<br>NEW YORK-NY<br>SSN / ITIN: xxx-x | enue<br>024<br>x-9541 |           |                       |                                                             | reş                                     | oresented by <b>Kaye E</b><br>B & B A<br>One Bo<br>New Yo | <b>tule`</b><br>Associates, LLC<br>wyling Drive<br>ork, NY 10005 |
| Trustee                                                                                                    |                       |           |                       |                                                             |                                         |                                                           |                                                                  |
| Roy L. Babitt                                                                                               |                       |           |                       |                                                             |                                         |                                                           |                                                                  |
| Anderson Kill Oli                                                                                           | ck & Oshinsky P.C.    |           |                       |                                                             |                                         |                                                           |                                                                  |
| 43rd Floor                                                                                                  | ne Americas           |           |                       |                                                             |                                         |                                                           |                                                                  |
| New York, NY 10                                                                                             | 020                   |           |                       |                                                             |                                         |                                                           |                                                                  |
| 2/8-18/4                                                                                                    |                       |           |                       |                                                             |                                         |                                                           |                                                                  |

**4.** Claims Register link. If claims have been entered in a case, a link to the claims register will now appear in the header along with the case information.

|                                        | U.S. Bankruptcy Court<br>Southern District of New York (Manhattan)<br>Bankruptcy Petition #: 13-10018-smb |            |
|----------------------------------------|----------------------------------------------------------------------------------------------------|------------|
|                                        | Date filed:                                                                                               | 04/11/2013 |
| Assigned to: Judge Stuart M. Bernstein | Date converted:                                                                                           | 04/11/2013 |
| Chapter 13                             |                                                                                                    |            |
| Previous chapter 7                     |                                                                                                    |            |
| Original chapter 7                     |                                                                                                    |            |
| Voluntary                              |                                                                                                    |            |
| No asset                               |                                                                                                    |            |
| <u>Claims Register</u>                 |                                                                                                    |            |

#### II. Docket Activity Report

The Docket Activity report now includes a time range filter, enabling users to search based on date and time entered. The report can also be run in time increments, rather than running the report for the entire day.

|          | A 47 14 A                 |                            |                                      |                                                                              |
|----------|---------------------------|----------------------------|--------------------------------------|------------------------------------------------------------------------------|
| Docket   | Activity Repo             | rt 👘                       |                                      |                                                                              |
|          |                           |                            |                                      |                                                                              |
|          | Wai                       | ning: you will be billed   | for the total number o               | of pages (this report is not subject to the 30-page limit on PACER charges). |
|          |                           |                            |                                      |                                                                              |
| Case num | iber 13-10017             | Find This Case             | Only cases to which I am             | linked                                                                       |
| Office   | Manhattan<br>Poughkeepsie | Case type ap ob            |                                      |                                                                              |
| Category | ans<br>answer<br>appeal   | Open cases<br>Closed cases | ● Summary Text<br>○ Full Docket Text |                                                                              |
| Entered  | 4/18/2013                 | to 4/19/201                | 3 📺 🛛 🤆                              | 5                                                                            |
| Sort by  | Case Number 🗸             | ~                          |                                      |                                                                              |
| Run Rep  | ort Clear                 |                            |                                      |                                                                              |

#### III. Cases Report

The **Cases report** contains additional search parameters, including Split, Transferred, and Reopened dates.

| Cases Report                                                                                                    |
|----------------------------------------------------------------------------------------------------|
|                                                                                                    |
| Warning: you will be billed for the total number of pages (this report is not subject to the 30-page limit on PACER charges). |
|                                                                                                    |
|                                                                                                    |
| Office Assets Case Type Case Type                                                                                             |
| Poundkearsia                                                                                                    |
|                                                                                                    |
| Trustee                                                                                                    |
|                                                                                                    |
|                                                                                                    |
| Attorney                                                                                                    |
| Last name                                                                                                    |
| First name                                                                                                    |
|                                                                                                    |
| Bar ID                                                                                                    |
|                                                                                                    |
|                                                                                                    |
| Date Type Filed date From 4/19/2013 III to (4/19/2013 III                                                                     |
| ✓ Open cat Dischared date □ Party information                                                                                 |
| Closed c Dismissed date                                                                                                    |
| Closed date                                                                                                    |
| Voluniar Converted date Small Business Cases                                                                                  |
| Type of De Transferred date Nature of Debt V Nature of Business V                                                             |
| Split date                                                                                                    |
|                                                                                                    |
| County                                                                                                    |
|                                                                                                    |
| ivanuer or monuns without a committee plan <b>From v 10 u</b> include dismissed cases                                         |
| Sort by Filed Date V V V                                                                                                    |
|                                                                                                    |
| Output Format                                                                                                    |
| OData only Include field descriptions                                                                                         |
|                                                                                                    |
| Kui Keput Vica                                                                                                    |
|                                                                                                    |

#### IV. Claims Register

At the Reports menu, attorneys have the option to **View multiple documents** or view a condensed list of claims by selecting **View claims summary report**.

| SECF                          | Bankruptcy                                       | Adversary | Query              | Reports  | Utilities | Search | Logout |
|-------------------------------|--------------------------------------------------|-----------|--------------------|----------|-----------|--------|--------|
| Claims Reg                    | ister                                            |           |                    | 1        |           |        |        |
| Case number                   | 1:13-bk-10017 ×                                  |           |                    | _        |           |        |        |
| Creditor type                 | Creditor<br>Administrative                       |           | Credit<br>numb     | or<br>er |           |        |        |
| Creditor name<br>Claim number | to                                               | U Vie     | w multiple documen | ts       |           |        |        |
| ● Filed<br>○ Entered          | 4/1/2013 <b>to</b> 4/15/                         | /2013     |                    |          |           |        |        |
| Sort by                       | Claim Number V<br>Filed Date V<br>summary report |           |                    |          |           |        |        |

1. View multiple documents. Multiple documents from the Claims Register can now be viewed in one PDF file. This feature will enable users to generate selected PDF claims with any related attachments in one PDF document. The Claims Register will include a checkbox next to each claim. Each PDF selected will be combined into one large PDF file. Users can view or print all claims on a case or all PDF documents from certain creditors.

| SECF                                                        | Bankruptcy                    | Adversary               | Query                                                | Reports                               | Utilities                                           | Search | Logout |
|-------------------------------------------------------------|-------------------------------|-------------------------|------------------------------------------------------|---------------------------------------|-----------------------------------------------------|--------|--------|
|                                                             |                               | Se                      | outhern Dis                                          | strict of New                         | York                                                |        |        |
|                                                             |                               |                         | Clain                                                | ns Register                           |                                                     |        |        |
|                                                             |                               |                         | 13-1001                                              | 7 Lena Brighton                       |                                                     |        |        |
|                                                             |                               |                         |                                                      | Chapter: 7                            |                                                     |        |        |
|                                                             |                               | Of                      | fice: Manhattan                                      | Last Date to file                     | e claims:                                           |        |        |
|                                                             |                               | Tn                      | istee:                                               | Last Date to file                     | (Govt):                                             |        |        |
| Select All Cl                                               | ear All                       |                         |                                                      |                                       |                                                     |        |        |
| Creditor: (17<br>CAPITAL ONE<br>POB 30281<br>SALT LAKE CITY | (UT 84130                     |                         | Claim No: 1<br>Original Filed Di<br>Original Entered | ate: 04/10/2013<br>/ Date: 04/10/2013 | Status<br>Filed by: CR<br>Entered by:<br>Modified:  |        |        |
| Amount claimed                                              | \$1600.00                     |                         |                                                      |                                       |                                                     |        |        |
| History:<br>Details • <u>1-</u>                             | 1 04/10/2013                  | 3 Claim #1 filed by CAF | ITAL ONE, Amount                                     | claimed: \$1600.00                    |                                                     |        |        |
| Description:                                                |                               |                         |                                                      |                                       |                                                     |        |        |
| Remarks:                                                    |                               |                         |                                                      |                                       |                                                     |        |        |
| Creditor: (17<br>CHASE BANK<br>800 BROOKSED<br>WESTERVILLE, | '470)<br>GE BLVD.<br>OH 43081 |                         | Claim No: 2<br>Original Filed Di<br>Original Entered | ate: 04/10/2013<br>  Date: 04/10/2013 | Status:<br>Filed by: CR<br>Entered by:<br>Modified: |        |        |
| Amount claimed                                              | \$7000.00                     |                         |                                                      |                                       |                                                     |        |        |
| History:<br>Details • 2:                                    | 1 04/10/2013                  | 3 Claim #2 filed by CHA | SE BANK, Amount                                      | claimed: \$7000.00                    |                                                     |        |        |
| Description:                                                |                               |                         |                                                      |                                       |                                                     |        |        |
| Remarks:                                                    |                               |                         |                                                      |                                       |                                                     |        |        |

#### **Claims Register - continued**

2. View claims summary. The claims summary report option gives the viewer a snapshot overview of the claims filed in the case. By checking the box "View claims summary report" users can bring up a condensed list of claims. The Claims Summary includes a case number hyperlink to the docket at the top of the screen and claim amount for each claim. The View hyperlink takes you to more detailed information for the claim. Click the Creditor name to view claimant address or transfer information.

| SECF          | Bankruptcy                   | Adversary    | Query              | Reports | Utilities | Search | Logout |
|---------------|------------------------------|--------------|--------------------|---------|-----------|--------|--------|
| Claims Regis  | ter                          |              |                    |         |           |        |        |
| Case number   | r 1:13-bk-10017              |              |                    |         |           |        |        |
| Creditor type | Creditor<br>Administrative   |              | Creditor<br>number |         |           |        |        |
| Creditor name |                              |              |                    |         |           |        |        |
| Claim number  | r to                         | View multipl | e documents        |         |           |        |        |
| Filed Entered | 4/1/2013 <b>to</b> 4/19/2013 |              |                    |         |           |        |        |
| Sort by       | v Claim Number<br>Filed Date |              |                    |         |           |        |        |
| View claims   | summary report               |              |                    |         |           |        |        |

| SECF            | Bankruptcy    | Adversary                 | Query                | Reports            | Utilities     | Search                 | Logout | 3 |
|-----------------|---------------|---------------------------|----------------------|--------------------|---------------|------------------------|--------|---|
| Claims Sumn     | nary          |                           |                      |                    |               |                        |        |   |
| 13-10017 Ler    | na Brighton   |                           |                      |                    |               |                        |        |   |
| True ble        |               | Chantan 7                 |                      | Officer 1          | Manhattan)    |                        |        |   |
| Assets: n       |               | Indge:                    |                      | Office: 1          | Mannattanj    |                        |        |   |
| Date Filed: 04/ | /10/2013      | Last Date to File Cl      | aims:                | Last Date          | to File (Govt | :):                    |        |   |
| Trustee:        |               |                           |                      |                    |               |                        |        |   |
|                 |               |                           |                      |                    |               |                        |        |   |
| Claim #         |               | Amount claimed *          | Date filed           | Creditor number    | Cre           | editor name            |        |   |
|                 | 1 <u>View</u> | \$1600.00                 | 04/10/2013           | 17468              | CA            | PITAL ONE              |        |   |
|                 | 2 <u>View</u> | \$7000.00                 | 04/10/2013           | 17470              | CH            | ASE BANK               |        |   |
|                 | 3 <u>View</u> | \$10000.00                | 04/10/2013           | 17473              | Ma            | nhattan Mini Storage   |        |   |
|                 |               |                           | Total                | Number of Claim    | - 3           |                        |        |   |
|                 |               |                           | Iotai                | Number of Claim    | <b>a:</b> J   |                        |        |   |
|                 |               |                           |                      |                    |               |                        |        |   |
|                 |               |                           | Total Amo            | unt Claimed * \$1  | 8600.00       |                        |        |   |
|                 |               |                           | Total Amo            | unt Allowed *      | d alatana     |                        |        |   |
|                 |               |                           | + Includes           | s general unsecure | d claims      |                        |        |   |
|                 |               | The values are reflective | ve of the data enter | ed. Always refer   | to claim doc  | cuments for actual amo | unts.  |   |
|                 |               |                           |                      | Claimed            | Allowed       |                        |        |   |
|                 |               |                           | Secured              | \$10000.00         | Allowed       |                        |        |   |
|                 |               |                           | Priority             | 310000.00          |               |                        |        |   |
|                 |               |                           | Administr            | ative              |               |                        |        |   |
|                 |               |                           |                      |                    |               |                        |        |   |

# **ATTORNEY/PARTY ASSOCIATION**

When an attorney files a document in a case in which he or she is not already involved, ECF will now automatically associate the attorney and party.

The message to the user on the party/attorney association screen has been updated to reflect the consequences of unchecking this box (see warning message below).

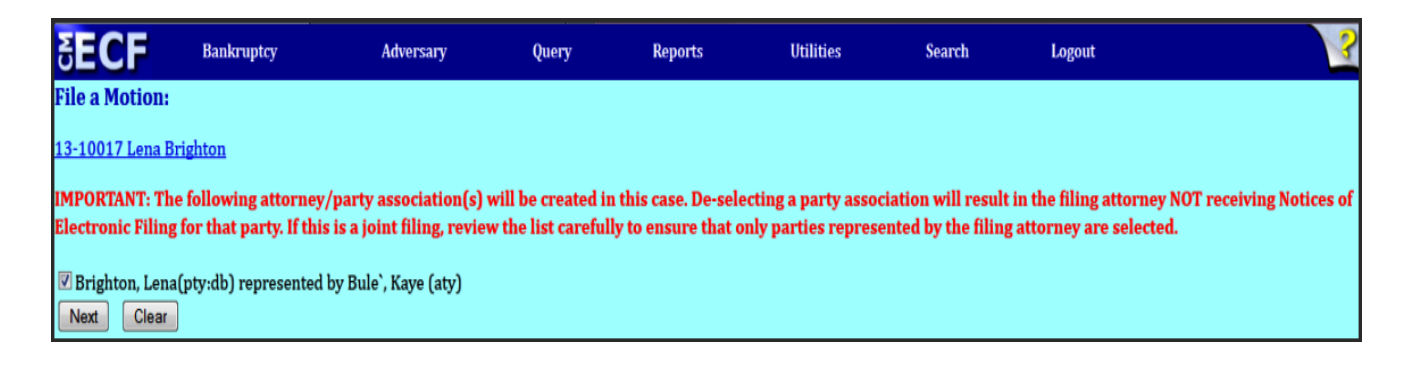

# **CLAIMS TRANSFER FILING FEE**

Beginning May 1<sup>st</sup>, 2013, a Transfer of Claim filing fee (\$25.00 per claim transferred) will be assessed. ECF filers will be prompted to pay the Transfer Filing Fee using pay.gov. The fee:

- is charged against the entity who files the transfer of claim, whether transferee or transferor
- applies to partial claims transfers
- is charged for each individual claim transferred even when multiple claim transfers are simultaneously filed by one entity.

| ECF Version 4.3                        | ECF Version 5.1                                           |
|----------------------------------------|-----------------------------------------------------------|
| Filing event Before the Upgrade        | *New event name for filing                                |
| Transfer Agreement FRBP 3001 (e)       | Transfer Agreement FRBP 3001 (e) (NON CLAIMS AGENT CASES) |
| Transfer Agreement FRBP 3001 (e)CLAIMS | Transfer Agreement FRBP 3001 (e) (CLAIMS AGENT CASES ONLY |
| AGENT OR SCHEDULED CLAIM               |                                                           |

**Note**: For Scheduled Claim transfers (*claim scheduled by the debtor in its Schedules of Assets and Liabilities*) either event in version 5.1 may be used.

In Non claims agent cases, filers would select a creditor listed without a claim number attached. In Cases with a designated Claims Agent, filers would add or select the creditor's information with no claim number.

# **NOTICING: NEF ENHANCEMENTS**

Previously, when an attorney represented more than one party in a case, the attorney's email and party information were listed on the Notice of Electronic Filing (NEF) only for the first party.

Now, the attorney's email will be listed for each party he/she represents. Although an attorney's email is listed multiple times on an NEF, the system will not send out multiple email notifications.

In addition, email notices (NEF) will no longer contain hyperlinks when a related document is referenced in the event's docket text.

| ***NOTE TO PUBLIC ACCESS USERS*** Judicial Conference of the United States policy permits atte<br>litigants) to receive one free electronic copy of all documents filed electronically, if receipt is required by<br>other users. To avoid later charges, download a copy of each document during this first viewing. However<br>30-page limit do not apply. |
|----------------------------------------------------------------------------------------------------|
| U.S. Bankruptcy Court                                                                                                    |
| Southern District of New York                                                                                                    |
| Notice of Electronic Filing                                                                                                    |
| The following transaction was received from Kaye Bule' entered on 4/24/2013 at 3:59 PM and filed on 4/24/2013         Case Name:       Lena Brighton         Case Number:       13-10017         Document Number:       6                                                                                                    |
| Docket Text:<br>Notice of Appearance filed by Kaye Bule' on behalf of Wells Fargo Financial National Bank. (Bule', Kaye)                                                                                                    |
| The following document(s) are associated with this transaction:                                                                                                    |
| Document description:Main Document<br>Original filename:NOA.pdf<br>Electronic document Stamp:<br>[STAMP NYSBStamp_ID=842906028 [Date=4/24/2013] [FileNumber=67890-0] [8<br>4aad8902f2e73847a1685516fe2e90c47ef5fe8b59b9d7910383ccab188edcc1676a42<br>dd6324a827a3a12a6770412e62004afef73b41c6f401f3f4c06cad3d7]]                                             |
| 13-10017 Notice will be electronically mailed to:                                                                                                    |
| Bes Attorney on behalf of Debtor Lena Brighton                                                                                                    |
| Kaye Bule` on behalf of Creditor Chase Bank<br>kaytbule@bbassoc.com                                                                                                    |
| Kaye Bule` on behalf of Unknown Wells Fargo Financial National Bank<br>kayebule@bbassoc.com                                                                                                    |
| 13-10017 Notice will not be electronically mailed to:                                                                                                    |
| United States Trustee<br>33 Whitehall Street<br>21st Floor<br>New York, NY 10004                                                                                                    |

# QUERY

- 1. New search parameters have been added to the Query screen. Users will now be able to search by:
- Filed date
- Last Entry Date
- Nature of Suit (AP and MP cases only)

**Note**: The "Filed Date" and "Last Entry Date" range is limited to 31 days. If a date range entered exceeds the 31 day limit, CM/ECF displays an error message.

| SECF                                        | Bankruptcy                                                                                      | Adversary                                                                                                    | Query                                          | Reports                 | Utilities          | Search           | Logout            |         |
|---------------------------------------------|-------------------------------------------------------------------------------------------------|----------------------------------------------------------------------------------------------------|------------------------------------------------|-------------------------|--------------------|------------------|-------------------|---------|
| Query                                       |                                                                                                 |                                                                                                    |                                                |                         |                    |                  |                   |         |
|                                             | Warning: you wi                                                                                 | ll be billed for the t                                                                                               | otal number of                                 | pages (this rep         | ort is not subject | t to the 30-page | limit on PACER ch | arges). |
| Search Clues                                |                                                                                                 |                                                                                                    |                                                | 1                       | Mobile Query       |                  |                   |         |
| Case Number                                 | 13-10017                                                                                        |                                                                                                    |                                                |                         | _                  |                  |                   |         |
| Last / Business Nam                         | 10                                                                                              |                                                                                                    | (Examples: De                                  | soto, Des*t)            |                    |                  |                   |         |
| First Name                                  |                                                                                                 |                                                                                                    | Middle Name                                    |                         |                    |                  |                   |         |
| SSN / ITIN                                  |                                                                                                 |                                                                                                    | Tax ID / EIN                                   |                         |                    |                  |                   |         |
| Туре                                        |                                                                                                 | -                                                                                                    | 📰 Open cases                                   | 🗖 Closed cases          |                    |                  |                   |         |
| Filed Date                                  | to                                                                                              |                                                                                                    |                                                |                         |                    |                  |                   |         |
| Last Entry Date                             | to                                                                                              |                                                                                                    |                                                |                         |                    |                  |                   |         |
| Nature of Suit<br>(AP and MP<br>cases only) | 01 (Determination of r<br>02 (Other (e.g. other a<br>11 (Recovery of mon<br>12 (Recovery of mon | removed claim or cause)<br>actions that would have bee<br>ey/property - 542 turnover<br>ey/property - 547 preference | en brought in state cou<br>of property)<br>ce) | rt if unrelated to bank | cruptcy))          |                  |                   |         |
| Run Query Cle                               | ear                                                                                             |                                                                                                    |                                                |                         |                    |                  |                   |         |

2. MOBILE QUERY. Version 5.1 now enables users to utilize a query display optimized for mobile use. Compatible with iPhones, PDA's and tablets. This new feature will allow searches by Case Number or party name, and text searches on docket entries. Users will also be able to view attorney and party information, as well as deadlines and docket entries. A link to the mobile query will be available on the main query screen. Please note that when accessing the mobile query, you will be asked to provide your PACER login again, as this application bills for information retrieval in the same manner as the main application query.

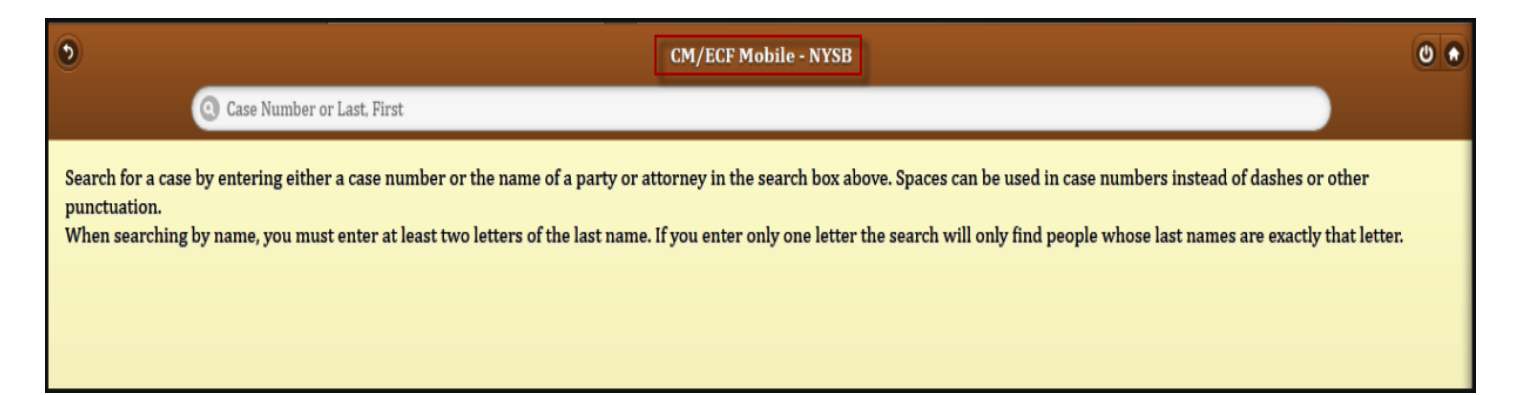

#### **Query – continued**

**3.** CASE SUMMARY. Through a query search, on the Case Summary screen, cases will now show the original chapter and all chapters it was converted to. Therefore, users will see the original chapter, current chapter and previous chapter.

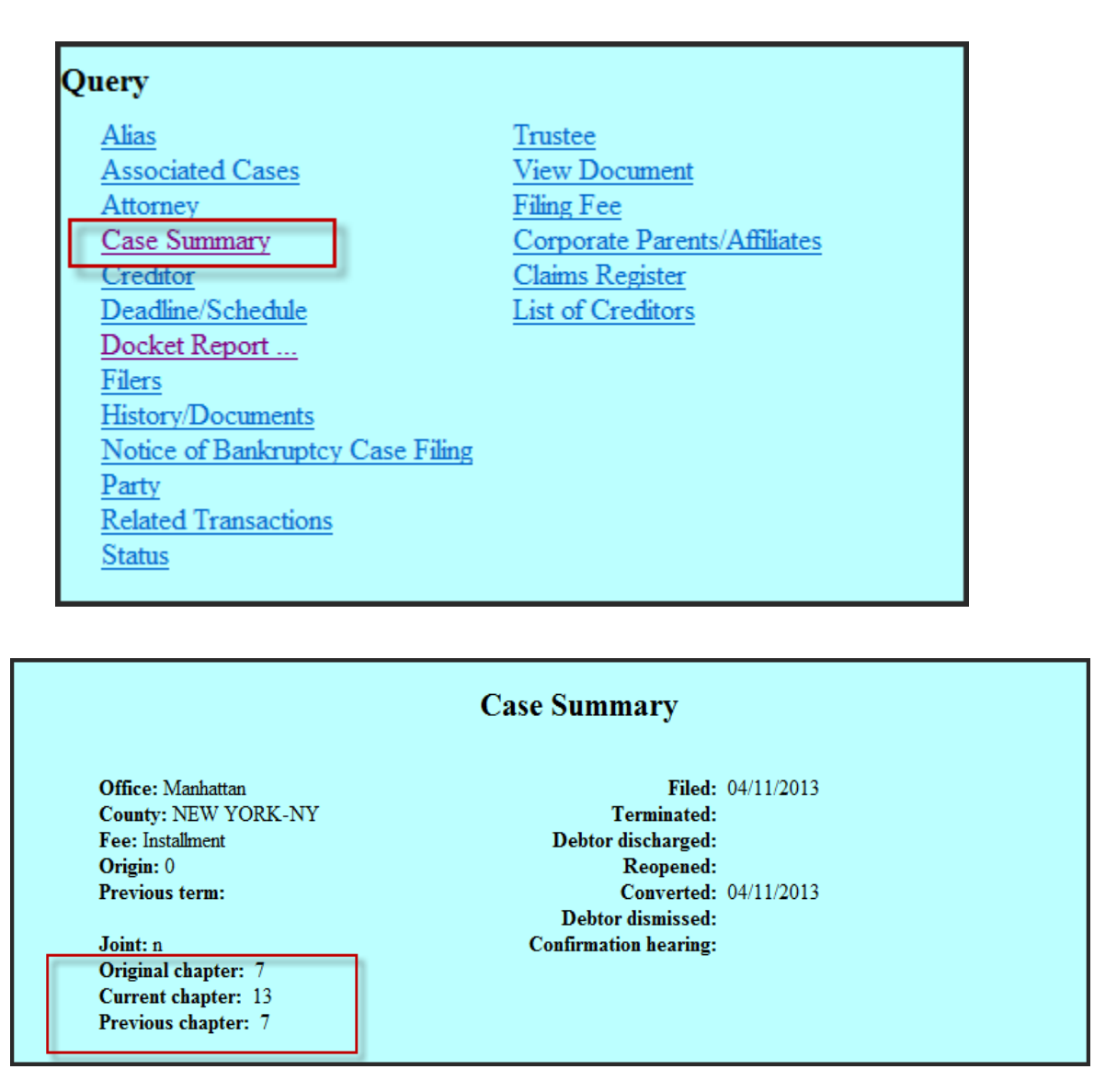

# UTILITIES

Two new menu selections are now available under the Utilities menu in CM/ECF that allow users to navigate quickly between CM/ECF and PACER by clicking on the link *Release 5.0 Menu Items*. Users will be brought to the PACER Case Search Sign in screen.

- 1. Check PDF Document. This new utility allows users to verify a document is PDF/A compliant. It can be found clicking on the "Release 5.0 Menu Items" menu option under Utilities.
- 2. Pacer Links in CM/ECF (Utilities menu).
  - Links to Other courts: Displays the Individual Court PACER links without leaving CM/ECF
  - **Pacer Case Locator** (National Index) Brings users to the PACER Case Search Sign-In page.

| <b>BECF</b>                                                                                                    | Bankruptcy                                                                                                    | Adversary                                             | Query                                                                                | Reports                         | Utilities                                                                                                 | Search                                | Logout     | ? |
|----------------------------------------------------------------------------------------------------|----------------------------------------------------------------------------------------------------|-------------------------------------------------------|--------------------------------------------------------------------------------------|---------------------------------|----------------------------------------------------------------------------------------------------|---------------------------------------|------------|---|
| Utilities<br>Your Account<br>Change Your O<br>Maintain Your<br>Review Billing<br>Clear Default I<br>View PACER<br>View Your Tra<br>Your Account<br>Credit Card Pa | Vient Code<br>ACER Account<br>ECF Account<br>History<br>ACER Login<br>Account Information<br>nsaction Log<br>yments (Outstanding) | Miscellaneous<br><u>Mailings</u><br>Verify a Document | New R3 Menu Iten<br>Court Information<br>Report a correction<br>Report a Filing Erro | ts<br>to the Court<br><u>or</u> | Release 4.0 Menu Items<br>Release 5.0 Menu Items<br>Check PDF Doct<br>Links to Other (<br>Pacer Case Loca | ument<br><u>Courts</u><br>ator (Natio | nal Index) |   |

|                                                          |                                                                               | Manage My PACER Account   Manage My Appellate Filer Account   Case Search Sign In            |                                                                                            |  |  |  |
|----------------------------------------------------------|-------------------------------------------------------------------------------|----------------------------------------------------------------------------------------------|--------------------------------------------------------------------------------------------|--|--|--|
|                                                          | Court Electronic Records                                                      |                                                                                              | COURTS                                                                                     |  |  |  |
| HOME REGISTER FIN                                        | DACASE E-FILE QUICK LIN                                                       | KS HELP CONTACT US                                                                           | 🔊 RSS 🔒 Logir                                                                              |  |  |  |
| FIND A CASE                                              | INDIVIDUAL COURT SITES                                                        | <b>i</b>                                                                                     |                                                                                            |  |  |  |
| PACER Case Locator<br>Court Links                        | Click a court below to access an inc<br>court's homepage for more information | lividual PACER or Case Management/Electron<br>lion. (Note: Hover mouse over ဳ to see versior | ic Case Files (CM/ECF) site. Visit the respective<br>1.)                                   |  |  |  |
| Search Map Automated Telephone Access U.S. Supreme Court |                                                                               | U.S. District Courts                                                                         | U.S. Bankruptcy Courts                                                                     |  |  |  |
| CM/ECF Version Number                                    | U.S. Supreme Court<br>National Locator                                        | Alabama Middle - ECF ဳ 🗟 🛈<br>Alabama Northern - ECF ဳ 🛈<br>Alabama Southern - ECF ဳ 🕅 🗊     | Alabama Middle - ECF 🔊 🗟 🛈<br>Alabama Northern - ECF 🗞 🗟 🛈<br>Alabama Southern - ECF 🗞 🗟 🛈 |  |  |  |
| RSS Feed                                                 | Pacer Case Locator                                                            | Alaska - ECF 🗳 🔀                                                                             | Alaska - ECF 🖻 🗟 🕜                                                                         |  |  |  |
| U.S. Courts of Appeals                                   |                                                                               | Arizona - ECF 🗳 🕕                                                                            | Arizona - ECF 🗳 🕕                                                                          |  |  |  |
|                                                          | First Circuit - ECF ≌<br>First Circuit - BAP - ECF<br>First Circuit - BAP     | Arkansas Eastern - ECF 📓 🛈<br>Arkansas Western - ECF 🖺 🗟 🛈                                   | Arkansas Eastern - ECF 🖏 🗟 🕩<br>Arkansas Western - ECF 🖏 🗟 🕩                               |  |  |  |